## Internet Browser / Proxy Settings for computers connecting to WIRED connections in student halls

For Internet access, you will need to configure your browser as follows:

## **Browser Configuration / Proxy Settings**

- Open Internet Explorer. Click Tools Internet Options... and select the 'Connections' tab. If you already have an existing dial-up internet connection configured, select 'Dial whenever a network connection is not present'. At the bottom of that sheet, select 'LAN Settings...'
- Ensure 'Automatically detect settings' and 'Use automatic configuration script' are **unticked**. Now **tick** 'Use a proxy server for your LAN' and enter the following:

Address : **192.168.224.5** Port : **8080** 

Select 'OK'. Your browser is now configured to browse the internet via the wireless network.

When attempting to visit any websites, a pop-up authentication box will appear prompting you for a <User name> and a <Password>. The username is the student's ID number, and the password by default is that student's date of birth in the format YYYYMMDD (same system used at SAC, DMCS or UWI Bookshop for example). The student's username MUST be preceded by 'sastudents\'. If not, access to the system will <u>NOT</u> be granted.

Eg. Username : sastudents\05678767 Password : 19791027

nb: some of these settings are subject to change as and when upgrades to the system occur